# HET PLAATSEN VAN COOKIES WEIGEREN DOOR MIDDEL VAN HET INSTELLEN VAN DE EIGEN BROWSER

# Internet Explorer:

- 1. Kies in Internet Explorer voor 'Extra'  $\rightarrow$  'Internet Opties'  $\rightarrow$  'Beveiliging'  $\rightarrow$  'Aangepast niveau'.
- 2. Vink bij het knopje 'Cookies' de optie 'Uitschakelen' aan.
- 3. Klik op 'OK' om het venster te sluiten
- 4. Sluit alle andere openstaande vensters op de normale wijze af.

## Mozilla Firefox:

- 1. Kies boven in het Firefox-venster voor 'Firefox'  $\rightarrow$  'Opties'  $\rightarrow$  'Voorkeuren'  $\rightarrow$  'Bewerken'.
- 2. Klik op het paneel 'Privacy'.
- 3. Selecteer bij de optie 'Firefox zal:' de keuze 'Aangepaste instellingen gebruiken voor geschiedenis'.
- 4. Bij de optie 'Cookies van websites accepteren' schakel je het vinkje uit.
- 5. Klik op 'OK' om het venster te sluiten.
- 6. Sluit alle andere openstaande vensters op de normale wijze af.

#### Safari op de vaste desktop:

- 1. Kies in Safari voor 'Voorkeuren'  $\rightarrow$  'Privacy'.
- 2. Kies voor de optie 'Alle cookies blokkeren'.
- 3. Klik op 'OK' om het venster te sluiten.
- 4. Sluit alle andere openstaande vensters op de normale wijze af.

#### Safari op de iPad, iPhone of iPod:

- 1. Kies voor 'Instellingen' → 'Safari'.
- 2. Kies voor de optie 'Accepteer cookies.
- 3. Vink aan: 'Nooit'
- 4. Kies 'Safari'
- 5. Kies 'Instellingen' en verlaat dit deel via de home button.

### Google Chrome:

- 1. Kies voor de optie instellingen (gereedschapsicoon)  $\rightarrow$  'Opties'.
- 2. Klik op de link 'Geavanceerde instellingen weergeven'.
- 3. Kies onder 'Privacy' voor 'Instellingen voor Inhoud'.
- 4. Kies onder 'Cookies' voor 'Sites niet toestaan gegevens in te stellen'.